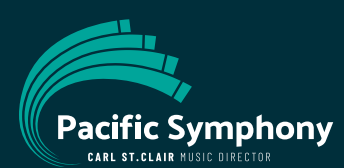

### How to Access Your Digital Tickets On Your Mobile Device

# Go to <u>wallet.pacificsymphony.org</u> or scan the QR code below with your mobile device

| 20              | pacifics  | symphony.o  | rg +     | - (   | D | : |
|-----------------|-----------|-------------|----------|-------|---|---|
|                 |           | Pacific Sym | phony    |       |   |   |
|                 |           |             |          |       |   |   |
|                 | E         | mail or Use | rname    |       |   |   |
|                 |           | Passwo      | rd       |       | 0 |   |
| Forge           | ot Passwo | rd?         |          |       |   |   |
|                 | Keep m    | e logged in | for 30 d | days. |   |   |
|                 |           | Login       |          |       |   |   |
| Not a user yet? |           |             |          |       |   |   |
|                 |           | REGISTE     | R        |       |   |   |
|                 |           |             |          |       |   |   |
|                 | Po        | owered by   | TICKETS  |       |   |   |
|                 | 111       | 0           |          | <     |   |   |

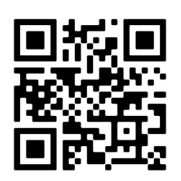

- Log in with the same username and password you used to purchase your tickets.
- Forgot your password? Click the link to reset it.

#### **QUICK TIP!**

Check the box next to "Keep me logged in for 30 days" and avoid having to login each time you open your wallet during that time.

## 2

Tap your event to see ALL the details of your ticket.

|                                       | ymphony.org + 🔊 :                                                                              |
|---------------------------------------|------------------------------------------------------------------------------------------------|
|                                       | Pacific Symphony                                                                               |
| - 2024                                |                                                                                                |
| Sat<br>Feb<br><b>3</b><br>8:00 PM PST | Kern Plays Rach 3<br>Carl St.Clair, conductor<br>RENÉE AND HENRY<br>SEGERSTROM CONCERT<br>HALL |
|                                       | 1 Ticket →                                                                                     |
|                                       |                                                                                                |
| Тhu<br>May<br>16<br>8:00 РМ РDT       | Beethoven & Sibelius<br>Tianyi Lu, conductor<br>RENÉE AND HENRY<br>SEGERSTROM CONCERT<br>HALL  |
|                                       | 2 Tickets →                                                                                    |
|                                       |                                                                                                |
| Po                                    |                                                                                                |
| My Events                             | History :                                                                                      |
|                                       | 0 <                                                                                            |
|                                       |                                                                                                |

## Scroll down to see details including your seat location and revolving QR code.

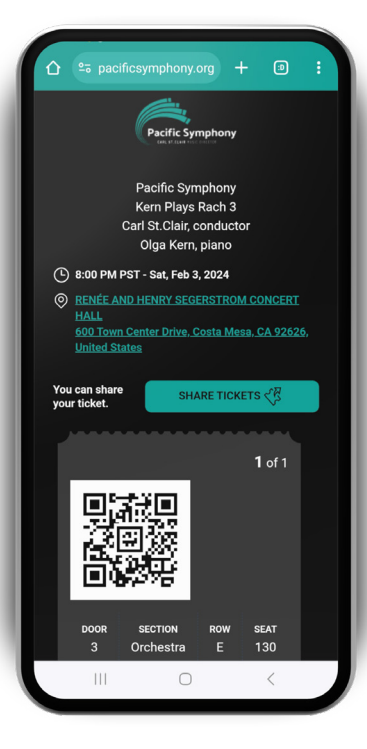

3

#### NO MORE SCREENSHOTS OR PRINTOUTS!

- Digital Tickets use a revolving QR code for increased security.
- Your revolving QR code will not appear until the date and time listed in your wallet.
- When your QR code appears, your ticket is ready to be scanned at the performance.

Note: Your tickets are accessible from any device, but you must log in on your mobile device to scan them at the performance.

### **QUICK TROUBLESHOOTING TIPS**

- To view your digital tickets, open a browser on your mobile device (ex. Safari, Google Chrome, etc.)
- If you have previously logged in and things don't look as expected, refresh your page.
- Your QR code will not display till 48 hours before the performance.
- The QR code is continously refreshing and can only be scanned from your mobile device. **DO NOT take screenshots or bring printouts as they will not be accepted at the door.**
- Make sure your phone is in light mode.

#### STILL NEED HELP?